# คู่มือการขอเบิกสวัสดิการ กองทุนบุคลากรมหาวิทยาลัย

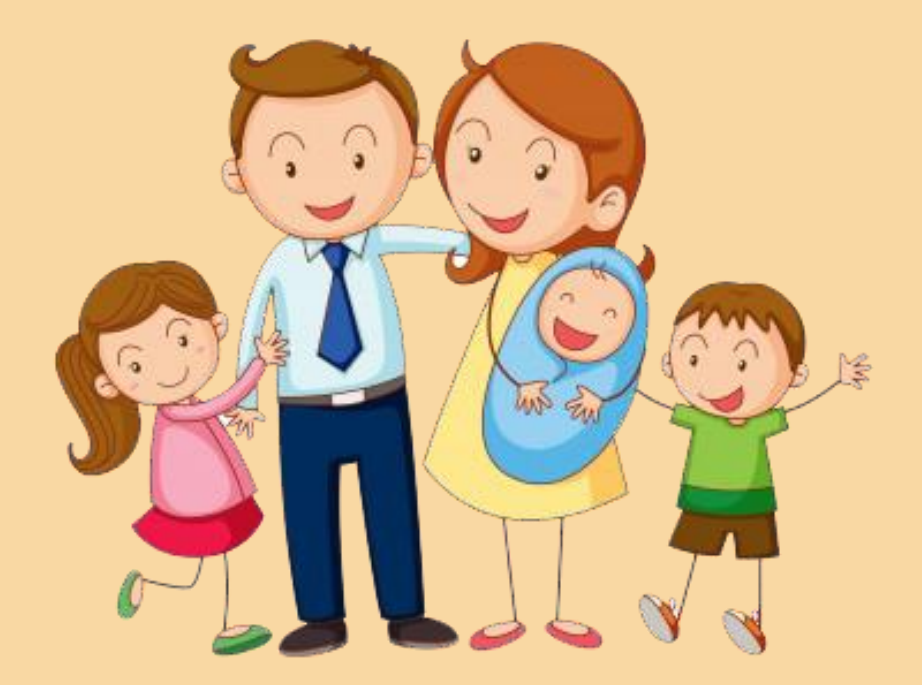

สำหรับพนักงานมหาวิทยาลัยเงินรายได้ พนักงานราชการ และลูกจ้างเงินรายได้

## ขอเบิกค่ารักษาพยาบาล และค่าการศึกษาบุตร

ั้งเข้าระบบโดยใช้ลิงค์ที่อยู่ welfare.bsru.ac.th เลือกประเภทกองทุน

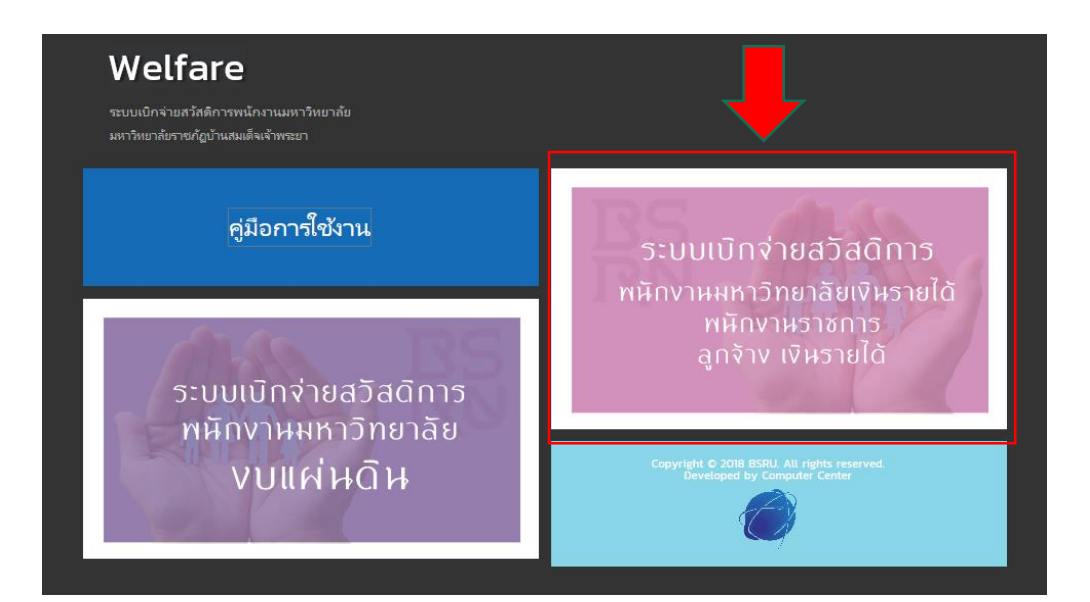

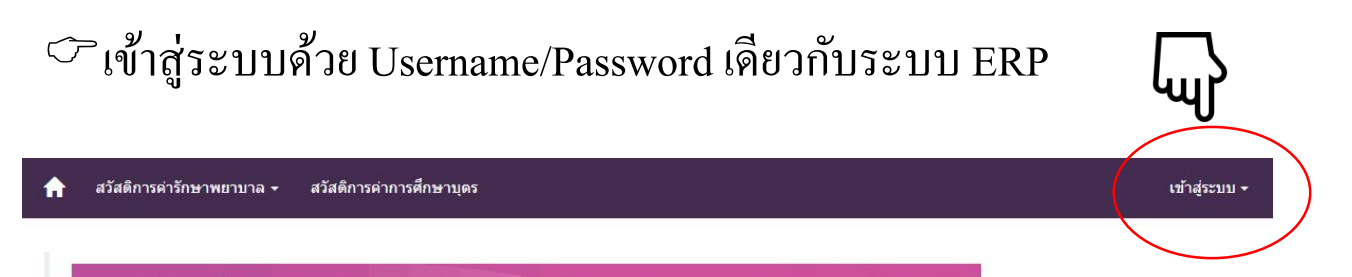

NUส์ บ้านสมเอ็จเจ้าพระยา

ยินดีต้อนรับเข้าสู่ระบบเบิกจ่ายสวัสดิการพนักงานมหาวิทยาลัย (พนักงานมหาวิทยาลัย เงินรายได้, พนักงานราชการ , ลูกจ้าง เงินรายได้)

#### <u>ประกาศประชาสัมพันธ์</u>

- กรุณาใช้ (Web Browser) Google Chrome, Mozilla Firefox หรือ Safari ในการใช้งานระบบเท่านั้น

\*\*\* ส่วน Web Browser Internet Explorer(IE) และอื่นๆ ไม่แนะนำให้ใช้งาน

#### คู่มือการใช้งาน

- Download

— หากมีปัญหาหรือข้อสงสัยในการใช้งาน กรุณาติตต่อกองคลัง สังกัดส่านักงานอธิการบดี อาคาร 100 ปี ชั้น 1 โทร.02-473-7000 ต่อ 1200 - 1202 🗢 เลือกประเภทสวัสดิการที่ต้องการจากแถบเมนูด้านบน ประกอบด้วย

- ค่ารักษาพยาบาล
- ค่าการศึกษาบุตร
- 🗇 เลือกเบิกสวัสดิการประจำปีงบประมาณ 2562

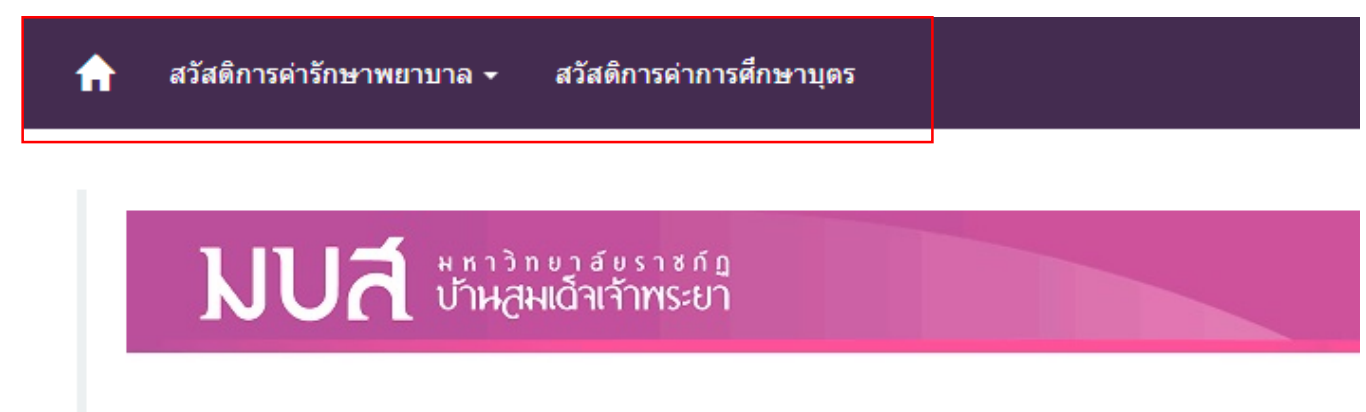

ยินดีต้อนรับเข้าสู่ระบบเบิกจ่ายสวัสดิการพนักงานมหาวิทยาลัย (พนักงานมหาวิทยาลัย เงินรายได้, พนักงานราชการ , ลูกจ้าง เงินรายได้)

# ขั้นตอนการขอเบิกค่ารักษาพยาบาล

- ในกรณีที่เลือกสวัสดิการเกี่ยวกับการรักษาพยาบาล (สำหรับผู้ที่เลือกใช้สิทธิค่า รักษาพยาบาล ตนเอง คู่สมรส บิดามารดา และบุตรเท่านั้น
- ให้ผู้ขอเบิกกรอกข้อมูลให้ครบทุกช่อง \*(ผู้ใช้สิทธิ คู่สมรส/บิคามารคา/บุตร ให้กรอกข้อมูลค้วย ชื่อ-นามสกุล, เลขบัตรประชาชน และข้อมูลอื่นที่เกี่ยวข้อง)
- > เมื่อกรอกข้อมูล และตรวจสอบข้อมูลแล้ว ให้กดปุ่ม Submit

กรณีขอเบิกค่ารักษาพยาบาล คู่สมรส/บิคามารคา/บุตร พร้อมกัน ให้บันทึกข้อมูลคน ละครั้ง และเลือกพิมพ์เอกสารทั่งหมด

| งบคงเหลือค่ารักษาพยาบาล ปีงบประมาณ 2562       |                                                 |
|-----------------------------------------------|-------------------------------------------------|
| จำนวนพินเต็ม: 15,000.00 บาท                   | จำนวนเงินที่เบิกจ่ายแสว: 0.00 บาท               |
| จำนวนผืนที่อยู่ระหว่างการดำเนินการ : 0.00 บาท | จำนวนเงินคงเหลือที่สามารถเบิกได้: 15,000.00 บาท |
|                                               |                                                 |

|          |      | ~     |     |      |
|----------|------|-------|-----|------|
| เบิกเงิน | ิต่า | เริกษ | าพย | ทากล |
|          |      |       |     |      |

ລ່າ

| ผู้ใช้สิทธิ์                               | Image: Image: Imag<br>Image: Image: Ima<br>Image: Image: Image: Image: Image: Image: Image: Image: Image: Image: Image: Image: Image: Image: Image: Image: Image: Image: Image: Image: Image: Image: Image: Image: Image: Image: Image: Image: Image: Image: Image: Image: Image: Imag |
|--------------------------------------------|----------------------------------------------------------------------------------------------------|
|                                            | O ខ្ញុំករចក                                                                                                    |
|                                            | () บิดา                                                                                                    |
|                                            | 🔿 มารดา                                                                                                    |
|                                            | ি নগন                                                                                                    |
| สถานพยาบาล                                 |                                                                                                    |
|                                            | * สถานพยาบาลที่ได้เข้ารับการตรวจรักษา                                                                                                    |
| โรคที่เข้ารับการรักษา                      |                                                                                                    |
| วันที่เข้ารับการรักษา                      | วัน/เดือน/ปี                                                                                                    |
| ว้นที่สิ้นสุดการรักษา                      | รัน/เดือน/ปิ                                                                                                    |
| นวนเงินตามใบเสร <b>ัจรับ</b><br>เงิน (บาท) | กรอกเฉพาะตัวเลขเท่านั้น                                                                                                    |
| จำนวนใบเสร็จ                               | กรอกเฉพาะตัวเลขเท่านั้น                                                                                                    |
|                                            | * สำนวนใบเสร็จรับเงินที่แนบ (ฉบับ)                                                                                                    |
|                                            | Cancel Submit                                                                                                    |

เพื่อบันทึกข้อมูล

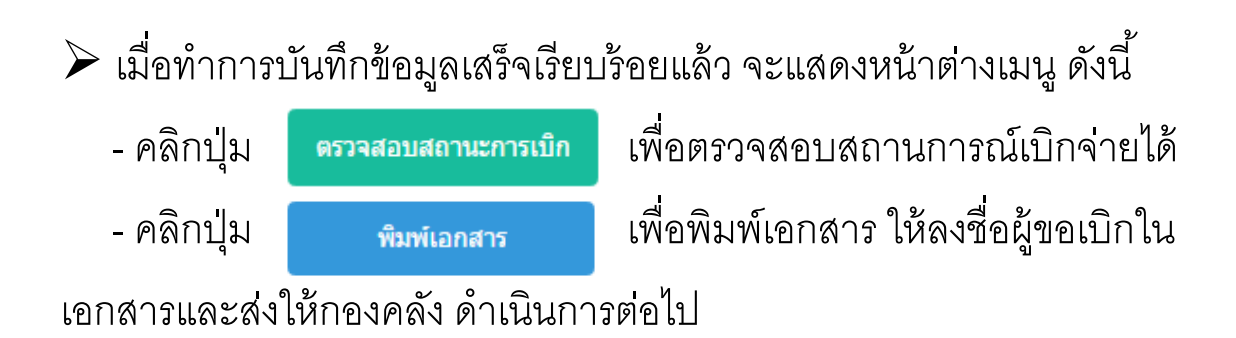

บันทึกข้อมูลสำเร็จ

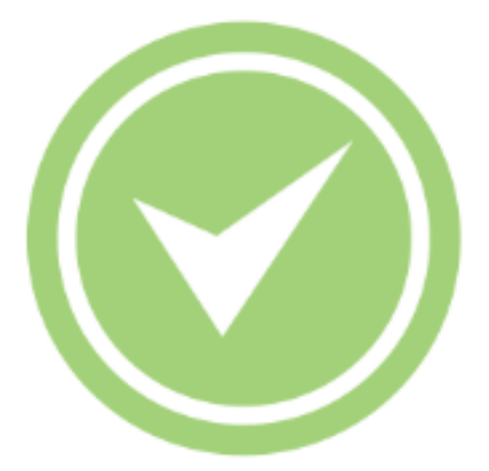

ตรวจสอบสถานะการเบิก

พิมพ์เอกสาร

#### ข้อมูลการเบิกหมวดค่ารักษาพยาบาลที่รอการอนุมัติทั้งหมด 😲

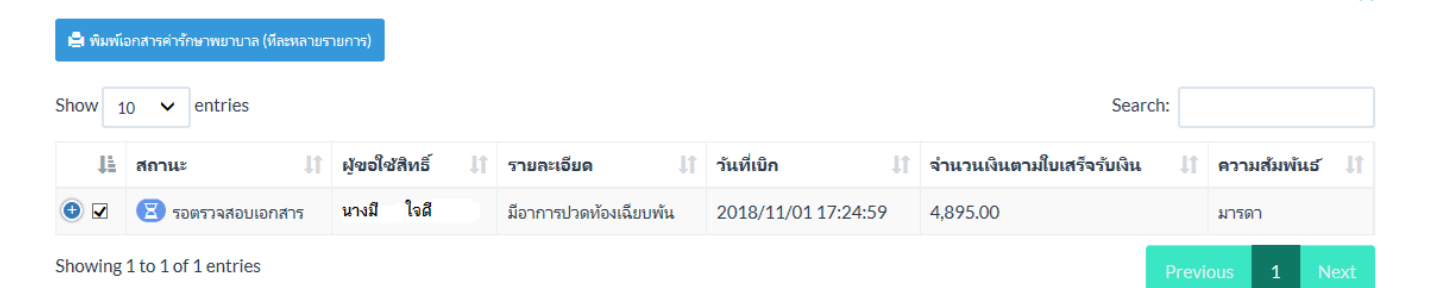

### ข้อมูลแสคงสถานะและรายละเอียคใบขอเบิก

|               | สถานะ 🎝                            | ผู้ขอใช้สิทธิ์ 🕼               | รายละเอียด    | 11         | วันที่เบิก         | J1 | จำนวนเงินตามใบเสร็จรับเงิน | 11 | ความส้ม |
|---------------|------------------------------------|--------------------------------|---------------|------------|--------------------|----|----------------------------|----|---------|
|               | 🗵 รอตรวจสอบเอกสาร                  | นางมี ใจดี                     | มีอาการปวดท้  | องเฉียบพัน | 2018/11/01 17:24:5 | 9  | 4,895.00                   |    | มารดา   |
| งพ            | เยาบาลที่เช้าร <b>ับการรักษา</b> โ | โรงพยาบาลพญาไท 3               |               |            |                    |    |                            |    |         |
| เที่เ         | <b>เข้ารับการรักษา</b> 26/10/25    | 61                             |               |            |                    |    |                            |    |         |
| แที่          | สิ้นสุดการรักษา 26/10/25           | 61                             |               |            |                    |    |                            |    |         |
| รคที่         | <b>ี่ป่วย</b> มีอาการปวดท้องเฉียเ  | บพัน                           |               |            |                    |    |                            |    |         |
| านา           | วนใบเสร็จที่แนบ 2                  |                                |               |            |                    |    |                            |    |         |
| ้านว          | วนเงินที่สามารถเบิกได้จริงเ        | <b>ตามสิทธิ์ 4</b> ,895.00 บาท |               |            |                    |    |                            |    |         |
| านา           | วนเงินที่เบิกจ่ายแล้วในปีงบ        | <b>ประมาณ</b> 0.00 บาท         |               |            |                    |    |                            |    |         |
| ้านว          | วนเงินที่อยู่ระหว่างดำเนินก        | ารในปีงบประมาณ 4,89            | 5.00 บาห      |            |                    |    |                            |    |         |
| ังกัด         | ก กองคลัง                          |                                |               |            |                    |    |                            |    |         |
| ำแห           | หน่ง เจ้าหน้าที่บริหารง            | านทั่วไป                       |               |            |                    |    |                            |    |         |
| <b>iัดก</b> า | าร 🚔 พิมพ์เอกสาร                   | 🕼 แก้ไขข้อมูลการเบิก 🕻 🛪       | ยกเลิกการเบิก |            |                    |    |                            |    |         |

แสดงสถานะและรายละเอียดข้อมูลใบขอเบิก ผู้ใช้สามารถพิมพ์เอกสาร หรือยกเลิกรายการได้

- > ให้ผู้ขอเบิกตรวจสอบข้อมูลให้ถูกต้องก่อนนำส่ง
- ลงชื่อในข้อ 3 ผู้ขอรับเงินสวัสดิการ และข้อ 5 ผู้รับเงิน
- ≽ เอกสารแนบ ประกอบด้วย
  - ใบขอเบิกสวัสดิการ
  - ใบเสร็จรับเงิน
  - ใบรับรองแพทย์ (ถ้ำมี)

## ตัวอย่างใบขอเบิกค่ารักษาพยาบาล

|                                                                                                    | หน้า 1                                                                                                    |
|----------------------------------------------------------------------------------------------------|----------------------------------------------------------------------------------------------------|
| มหาวิทยาลัยราชภัฏบ้านสมเด็จ<br>ใบเบิกเงินสวัสดิการเกี่ยวกับการรัก<br>โปรดทำเครื่องหมาย 🗹 ลงใน                                                                                                    | กองทุนสวัสติการบุคลากรมหาวิทยาลัย<br>เจ้าพระยา พนักงานราชการ<br>กษาพยาบาล พนักงานมหาวิทยาลัย (เงินรายได้)<br>มช่อง 🗆 🗋 ลูกจ้าง (เงินรายได้)                   |
| <ol> <li>ข้าพเจ้า นายสมบัติ ใจดี<br/>สาขา/กอง กองคลัง</li> </ol>                                                                                                    | ตำแหน่ง เจ้าหน้าที่บริหารงานทั่วไป<br>คณะ/ศูนย์/สำนัก สำนักอธิการบดี                                                                                          |
| <ol> <li>2. ขอเบิกเงินค่ารักษาพยาบาลของ</li> <li>1 บิดา ชื่อ นายสมควร ใจดี</li> </ol>                                                                                                    | เลขประจำตัวประชาชน 1234567891011                                                                                                    |
| ได้รับการตรวจรักษาพยาบาลจาก (ซื่อสถานพยาบาล) โรงพยาบา<br>ป่วยเป็นโรค ต้อกระจก<br>ถึงวันที่ 24/10/2561<br>จำนวนเงินที่สามารถเบิกได้ตามสิทธิ์ 3,447.00 บาท<br>ตามใบเสร็จรับเงินที่แนบ จำนวน 1 ฉบับ                                               | ลพญาไท3<br>ได้เข้ารับการรักษาตั้งแต่วันที่ 24/10/2561<br>จำนวนตามใบเสร็จรับเงิน 3,447.00 บาท<br>( สามพันสี่ร้อยสี่สิบเจ็ดบาทถ้วน )<br>เลขที่ใบเบิก : 62110002 |
| 🗹 ตนเอง<br>ได้รับการตรวจรักษาพยาบาลจาก (ชื่อสถานพยาบาล) โรงพยาบาะ                                                                                                    | ลตา หู คอ จมูก                                                                                                    |
| บวยเบนเรค คออกเสบ<br>ถึงวันที่ 15/10/2561<br>จำนวนเงินที่สามารถเบิกได้ตามสิทธิ์  1,553.00 บาท<br>ตามใบเสร็จรับเงินที่แนบ จำนวน 1 ฉบับ                                                                                                    | เดเขารบการรกษาตงแตวนท 15/10/2561<br>จำนวนตามใบเสร็จรับเงิน 1,553.00 บาท<br>( หนึ่งพันห้าร้อยห้าสิบสามบาทถ้วน )<br>เลขที่ใบเบิก : 62110001                     |
| รวมจำนวนเงินที่เบิกได้ตามสิทธิ์ 5,000.00 บาท                                                                                                    | ( ห้าพันบาทถ้วน )                                                                                                    |
| <ol> <li>เสนอ อธิการบดีมหาวิทยาลัยราชภัฏบ้านสมเด็จเจ้าพระยา<br/>ข้าพเจ้าขอรับรองว่า ข้าพเจ้ามีสิทธิเบิกค่ารักษาพยาบาลต<br/>จัดการสวัสดิการพนักงานมหาวิทยาลัย (เงินงบประมาณแ<br/>บ้านสมเด็จเจ้าพระยา และข้อความข้างต้นเป็นจริงทุกประ</li> </ol> | า<br>ามสิทธิจากประกาศมหาวิทยาลัยราชภัฏบ้านสมเด็จเจ้าพระยา เรื่อง การ<br>ผ่นดิน) ตามจำนวนที่ขอเบิก ซึ่งกำหนดไว้ในประกาศมหาวิทยาลัยราชภัฏ<br>การ                |
| (ลงชื่อ)                                                                                                    | ผู้ขอรับเงินสวัสดีการ<br>( )                                                                                                    |

| 1.                 | คำอนุมัติ อนุมัติให้เบิกได้                                                                                            |                                                                              |  |  |  |  |
|--------------------|----------------------------------------------------------------------------------------------------|------------------------------------------------------------------------------|--|--|--|--|
|                    | (ह                                                                                                    | งชื่อ)                                                                       |  |  |  |  |
|                    |                                                                                                    | ( ผู้ช่วยศาสตราจารย์ลาวัลย์ ฟุ้งขจร )                                        |  |  |  |  |
|                    | ନ୍ତ୍ରୀ                                                                                                    | ตำแหน่ง รองอธิการบดี ปฏิบัติราชการแทนอธิการบดี                               |  |  |  |  |
| 5.                 | ใบรับเงิน ได้รับเงินสวัสดิการเกี่ยวกับการรักษา                                                                         | งยาบาล จำนวนเงิน 5.000.00 บาท                                                |  |  |  |  |
| 5.                 | ใบรับเงิน ได้รับเงินสวัสดิการเกี่ยวกับการรักษา<br>( ห้าพันบาทถ้วน ) ไว้ถูกต้องแล้ว                                     | งยาบาล จำนวนเงิน 5,000.00 บาท<br>(ลง                                         |  |  |  |  |
| 5.<br>(ลง<br>ชื่อ) | ใบรับเงิน ได้รับเงินสวัสดิการเกี่ยวกับการรักษา<br>( ห้าพันบาทถ้วน ) ไว้ถูกต้องแล้ว<br>ผู้รับเงิน                       | งยาบาล จำนวนเงิน 5,000.00 บาท<br>(ลง<br>ชื่อ)                                |  |  |  |  |
| 5.<br>(ลง<br>ชื่อ) | ใบรับเงิน ได้รับเงินสวัสดิการเกี่ยวกับการรักษา<br>( ห้าพันบาทถ้วน ) ไว้ถูกต้องแล้ว<br>ผู้รับเงิน<br>( นายสมบัติ ใจดี ) | งยาบาล จำนวนเงิน 5,000.00 บาท<br>(ลง<br>ชื่อ)<br>( นางสาวทัศนีย์ แสงรูจีย์ ) |  |  |  |  |

กองคลัง จะกำหนครอบการจ่ายเงิน คังนี้ กำหนคส่งเอกสารขอเบิกภายในวันที่ 15 ได้รับ เงินภายในวันที่ 25 ของทุกเดือน (เช่น ส่งเอกสารภายใน 16 เดือนตุลาคม-15 พฤศจิกายน กองคลังจะสรุปยอคขอเบิก และจัดทำฎีกาขออนุมัติเบิกเงินค่าบุตรจากกองทุนฯ กำหนด จ่ายเงินวันที่ 25 พฤศจิกายน)

9,

# ขั้นตอนการขอเบิกค่าการศึกษาบุตร

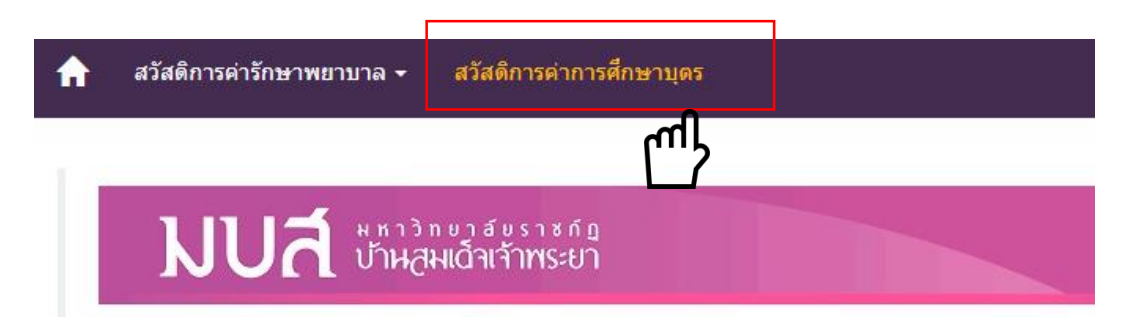

ในกรณีที่เลือกสวัสดิการเกี่ยวกับการศึกษาบุตร หากผู้ใช้งานเข้าใช้งานระบบเป็นครั้ง แรก จะแสดงภาพดังนี้ เนื่องจากยังไม่มีข้อมูลการเบิก

ข้อมูลสวัสดิการเกี่ยวกับค่าเล่าเรียนบุตร

ไม่พบข้อมูลประวัติการเบิกค่าเล่าเรียนบุตรในปีงบประมาณนี้

ในกรณีที่เคยมีการทำเบิกไว้แล้ว ผู้ใช้งานสามารถตรวจสอบยอคเงินที่สามารถเบิกได้ จากข้อมูลบุตรดังตัวอย่างนี้ และยังสามารถเลือกที่ปุ่ม เพื่อใช้ข้อมูลจากฐานข้อมูลที่บันทึกไว้แล้ว เพื่อสะดวกแก่การกรอกข้อมูล

| ข้อมูลสวัสดิการเกี่ยวกับค่าเล่าเรียนบุตร           |                                     |
|----------------------------------------------------|-------------------------------------|
| ◯ ใช้ข้อมูลของบุตรคนนี้                            |                                     |
| <b>บุตรชื่อ</b> ทดสอบบุตรปริญญาตรีม.รัฐบาล         | หมายเลขบัตรประชาชน 1234567891011    |
| จำนวนเงินเด็ม: 18,100.00 บาท                       | จำนวนเงินที่เบิกจ่ายแล้ว : 0.00 บาท |
| จำนวนเงินที่อยู่ระหว่างการตำเนินการ: 15,000.00 บาท | จ่านวนเงินดงเหลือ : 0.00 บาท        |
| ใช้ข้อมูลของบุตรคนนี้                              |                                     |
| <b>บุตรชื่อ</b> ทดสอบบุตรปริญญาตรีม.เอกชน          | หมายเลขบัตรประชาชน 1234567891018    |
| จำนวนเงินเด็ม: 25,000.00 บาท                       | จำนวนเงินที่เบิกจ่ายแล้ว : 0.00 บาท |
| จำนวนเงินที่อยู่ระหว่างการตำเนินการ: 17,500.00 บาท | จำนวนเงินคงเหลือ: 7,500.00 บาท      |
|                                                    |                                     |

### ให้ผู้ใช้งานทำการกรอกข้อมูลตามแบบฟอร์มด้านล่างนี้ให้ครบถ้วน ได้แก่ข้อมูลของคู่ สมรส และข้อมูลของบุตร และจำนวนเงินตามใบเสร็จรับเงิน จากนั้นคลิกที่ปุ่ม

| เบิกค่าเล่าเรียนบุตร                             |                                                                                                    |                                                           |         |  |  |  |  |  |  |  |
|--------------------------------------------------|----------------------------------------------------------------------------------------------------|-----------------------------------------------------------|---------|--|--|--|--|--|--|--|
| ดู่สมรสของข้าพเจ้าชื่อ                           |                                                                                                    |                                                           |         |  |  |  |  |  |  |  |
| หมายเลขบัตรประชาชน<br>ของดู่สมรส                 |                                                                                                    |                                                           |         |  |  |  |  |  |  |  |
| อาชีพของคู่สมรส                                  | ไม่เป็นข้าราชการประสำหรือลูกจ้างปร                                                                                                    | <ul> <li>ไม่เป็นข้าราชการประจำหรือลูกจ้างประจำ</li> </ul> |         |  |  |  |  |  |  |  |
|                                                  | © พนักงานมหาวิทยาลัย                                                                                                    |                                                           |         |  |  |  |  |  |  |  |
|                                                  | ตำแหน่ง                                                                                                    | สังกัด                                                    |         |  |  |  |  |  |  |  |
|                                                  | เป็นพนักงานหรือลูกจ้างในรัฐวิสาหกิจ / หน่วยงานของหางราชการ ราชการส่วนท้องถิ่น กรุงเทพมหานคร องค์กรอิสระ<br>องค์การมหาชน หรือหน่วยงานอื่นใด |                                                           |         |  |  |  |  |  |  |  |
|                                                  | ตำแหน่ง                                                                                                    | สังกัด                                                    |         |  |  |  |  |  |  |  |
| ข้าพเจ้าเป็นผู้มีสิทธิและ<br>ขอใช้สิทธิเนื่องจาก | © เป็นบิดา<br>© เป็นมารดา                                                                                                    |                                                           |         |  |  |  |  |  |  |  |
| ข้อมูลบุตร                                       | หมายเลขบัตรประชาชน                                                                                                    |                                                           |         |  |  |  |  |  |  |  |
|                                                  | บุตรชื่อ                                                                                                    |                                                           |         |  |  |  |  |  |  |  |
|                                                  | เกิดเมือ                                                                                                    |                                                           |         |  |  |  |  |  |  |  |
|                                                  | สถานศึกษา                                                                                                    |                                                           |         |  |  |  |  |  |  |  |
|                                                  | อำเภอ                                                                                                    |                                                           | จ้งหวัด |  |  |  |  |  |  |  |
|                                                  | ระดับขั้นที่ศึกษา                                                                                                    | ระดับอนุบาลหรือเทียบเท่า                                  |         |  |  |  |  |  |  |  |
|                                                  | จำนวนเงินตามใบเสร็จรับเงิน                                                                                                    |                                                           |         |  |  |  |  |  |  |  |

\*\* Note การเลือกวันที่เพื่อกรอกข้อมูลวันเกิดจากปฏิทิน สามารถกลิกตรงกรอบสีแดงเพื่อเลือกปีได้

| 2016       | <  | กันยายน 2016 🛛 🔷 |    |     |        | >  |       | 20 |    |
|------------|----|------------------|----|-----|--------|----|-------|----|----|
| พุธ,       | વ. | a.               | ₩. | ₩₿. | ମ.     | ส. | อา.   |    | พุ |
| ก.ย.<br>28 |    |                  |    | 1   | 2      | 3  | 4     |    | 28 |
|            | 5  | 6                | 7  | 8   | 9      | 10 | 11    |    |    |
|            | 12 | 13               | 14 | 15  | 16     | 17 | 18    |    |    |
|            | 19 | 20               | 21 | 22  | 23     | 24 | 25    |    |    |
|            | 26 | 27               | 28 | 29  |        |    |       |    |    |
|            |    |                  |    |     |        |    |       |    |    |
|            |    |                  |    |     | ยกเลิก | 1  | เลือก |    |    |

| 2016 | < | 2007 |        | >        |
|------|---|------|--------|----------|
| พุธ, |   | 2008 |        |          |
| ก.ย. |   | 2009 |        |          |
| 28   |   | 2010 |        |          |
|      |   | 2011 |        |          |
|      |   | 2012 |        |          |
|      |   | 2013 |        |          |
|      |   | 2014 |        |          |
|      |   | 2015 |        | - 1      |
|      |   | 2016 |        | <b>.</b> |
|      |   |      | ยกเลิก | เลือก    |

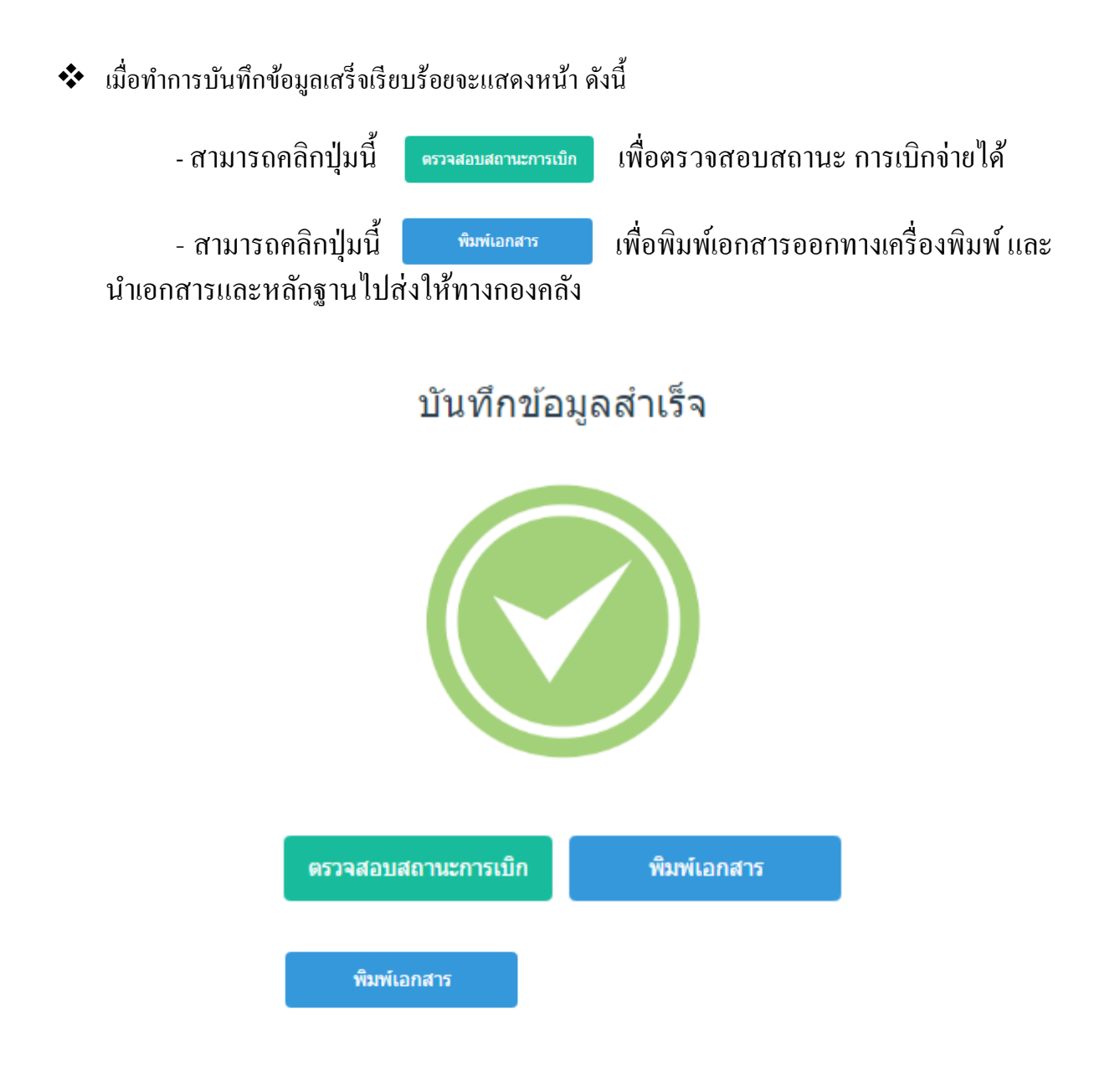

| ข้อมูลการเบิกหมวด                               | เค่าการศึกษ <b>าบุ</b> | ตรที่รอการอนุมัติทั้งหม    | เด <b>ท</b> ั                         |         |                     |
|-------------------------------------------------|------------------------|----------------------------|---------------------------------------|---------|---------------------|
| Channel and and and and and and and and and and |                        |                            |                                       | Coursel | ^                   |
| show 10 • entries                               |                        |                            |                                       | Searci  | 1:                  |
| สถานะ ↓                                         | ่ เจ้าของสิทธิ์ ↓↑     | ผู้ขอใช้สิทธิ์ 🛛 👫         | ระดับการศึกษา                         | 1¢      | วันที่เบิก ่่่1ิ    |
| 😉 🗷 รอตรวจสอบเอกสาร                             | บุรพร ศรีสุวรรณ        | ทดสอบบุตรปริญญาตรีม.รัฐบาล | ระดับปริญญาตรีสถาบันการศึกษาของรัฐบาล |         | 27/09/2016 12:09:06 |
| ᠦ 🖪 รอตรวจสอบเอกสาร                             | บุรพร ศรีสุวรรณ        | ทดสอบบุตรปริญญาตรีม.เอกชน  | ระดับปริญญาตรีสถาบันการศึกษาของเอกชน  |         | 27/09/2016 12:07:54 |
| 📵 🗷 รอตรวจสอบเอกสาร                             | บุรพร ศรีสุวรรณ        | ทดสอบบุตรปริญญาตรีม.รัฐบาล | ระดับปริญญาตรีสถาบันการศึกษาของรัฐบาล |         | 26/09/2016 11:34:18 |
| Showing 1 to 3 of 3 entries                     |                        |                            |                                       |         | Previous 1 Next     |

### แสดงสถานะและรายละเอียดข้อมูลของใบเบิก

| ะ มากมะ                      | เจ้าของสิทธิ์ 👘        | ผู้ขอใช้สิทธิ์ |                  | 11 | ระดับการศึกษา                         | $\downarrow \uparrow$ | วันที่เบิก          | 11  |
|------------------------------|------------------------|----------------|------------------|----|---------------------------------------|-----------------------|---------------------|-----|
| 🖲 🔁 รอดรวจสอบเอกสาร          | บุรพรศรีสุวรรณ         | ทดสอบบุครปรี   | ญญาตรีมเรัฐบาล   |    | ระดับปริญญาตรีสถาบันการศึกษาของรัฐบาล |                       | 27/09/2016 12:09:06 |     |
| จำนวนเงินตามใบเสร็จรับเงิ    | a 35,000.00            |                |                  |    |                                       |                       |                     |     |
| ความเกี่ยวข้องกับบุตร เป็นม  | 1581                   |                |                  |    |                                       |                       |                     |     |
| วันเกิด 22/10/2534           |                        |                |                  |    |                                       |                       |                     |     |
| สถานศึกษา โรงเรียนวัดอมรินา  | กราราณ                 |                |                  |    |                                       |                       |                     |     |
| อำเภอ บางกอกน้อย             |                        |                |                  |    |                                       |                       |                     |     |
| จังหวัด กรุงเทพมหานคร        |                        |                |                  |    |                                       |                       |                     |     |
| จำนวนเงินที่เบิกได้ตามระดับ  | มการศึกษา 18,750.00    | ากก            |                  |    |                                       |                       |                     |     |
| จำนวนเงินที่สามารถเบิกได้จ   | หรังตามสิทธิ์ 18,750.0 | ווורעס         |                  |    |                                       |                       |                     |     |
| จำนวนเงินที่เบ็กจ่ายแล้วในปี | ใงมประมาณ 0.00 บาท     | 1              |                  |    |                                       |                       |                     |     |
| จำนวนเงินที่อยู่ระหว่างดำเนิ | นการในปีงบประมาณ       | 18,750.00 1/11 |                  |    |                                       |                       |                     |     |
| จัดการ 📥 พิมพ์เอกสาร         | 🗙 onuännmitän          |                |                  |    |                                       |                       |                     |     |
| 🧿 📵 รอดรวจสอบเอกสาร          | บุรพร ศรีสุวรรณ        | ทดสอบบุครปรี   | ญญาครีม. ເວກ ສາມ |    | ระดับปริญญาตรีสถาบันการศึกษาของเอกชน  |                       | 27/09/2016 12:07:54 |     |
| 🧿 🔁 รอดรวจสอบเอกสาร          | บุรพรศรีสุวรรณ         | ทดสอบบุครปรี   | ญญาครีมเรัฐบาล   |    | ระดับปริญญาตรีสถาบันการศึกษาของรัฐบาล |                       | 26/09/2016 11:34:18 |     |
| howing 1 to 3 of 3 entries   |                        |                |                  |    |                                       |                       | Previous 1 N        | ext |

แสดงสถานะและรายละเอียดข้อมูลของใบเบิก สามารถพิมพ์เอกสารหรือยกเลิกการเบิกได้

\* ผู้ขอเบิกพิมพ์ใบขอเบิก ตรวจสอบข้อมูลให้ถูกต้อง

\*\* ลงชื่อ ในข้อ 4 ผู้ขอรับสวัสดิการ และข้อ 6 ผู้รับเงิน และนำส่งเบิกที่กองคลัง

\*\*\* กองคลัง จะกำหนดรอบการจ่ายเงิน ดังนี้ กำหนดส่งเอกสารขอเบิก ภายในวันที่ 15 ของเดือน ได้รับเงินภายในวันที่ 25 ของทุกเดือน (เช่น ส่งเอกสารภายใน 16 เดือนตุลาคม – 15 พฤศจิกายน กองคลังสรุปยอดขอเบิก และจัดทำฎีกาขออนุมัติเบิกเงินค่าบุตรจากกองทุนฯ กำหนดจ่ายเงิน วันที่ 25 พฤศจิกายน)

\*\*\*\* เอกสารแนบการเบิกค่าศึกษาบุตร ประกอบด้วย

- ใบเสร็จรับเงิน และ ใบแนบเบิกของโรงเรียน
- กรณีบิดาเป็นผู้เบิก ให้แนบทะเบียนสมรส หรือหนังสือรับรองบุตร
- แนบสำสำเนาสูติบัตรของบุตรในครั้งแรก

# ขั้นตอนการเบิกสวัสดิการ ประกันสุขภาพ/ประกันแบบออมทรัพย์

## ขอเบิกประกันสุขภาพ และประกันแบบออมทรัพย์

 ผู้ขอเบิก ดำเนินการจัดทำใบขอเบิกในระบบ ERP
 เข้าระบบการเงิน เลือกเมนูเบิก/ยืม/ประวัติการคืนเงิน เลือก เมนูใบขอเบิก ดังรูป

| ระบบการเงิน                |                                                                                                    |                                         |
|----------------------------|----------------------------------------------------------------------------------------------------|-----------------------------------------|
|                            | ERP:R200-02-21<br>repWelfareEDU                                                                            | ระบบการเงิน                             |
| การเงินรับ-จ่าย            | การยืม/ประวัติการคืนเงิน                                                                                   |                                         |
| เบิก/ยืม/ประวัติการคืนเงิน | 1 : ยืม/ประวัติการคืนเงิน                                                                                  | S                                       |
| รายงานการเงินรับ           | การเบิกเงิน                                                                                                | т                                       |
| รายงานการเงินจ่าย          | 2 : ใบขอเบิก                                                                                               |                                         |
| รายงานเจ้าหนี้/ลูกหนี้     | 3 : ใบขอเบิกเงินรองจ่ายค่าสวัสดิการ                                                                        |                                         |
| รายงานภาษีและเช็ค          | 4 : จ่ายคืนเงินสวิสดิการ                                                                                   | m                                       |
| รายงานสรุป                 | หลกคำประกน                                                                                                 | C                                       |
| บันทึกงบเดือน/สรุปรับ-จ่าย | 5 : ทะเบยนคุมหลาคาบระกาน<br>6 : พะเบียนคุมหลาคาบระกาน                                                      |                                         |
| รายงานสรุปรับ-จ่าย         | <ul> <li>0 : พะเมียนคุมเงินมติจาบระกันสถุญา</li> <li>7 : พะเมียนคุมเงินมัดว่าประดับสังเดอ (อิน)</li> </ul> |                                         |
| การเงินโรงเรียนสาธิต       | <ol> <li>พะเมียนตุมเงินมติจาประกันสัญญา (รบ)</li> <li>พะเมียนดุมเงินมัดว่าประกับสัญญา (รบ)</li> </ol>      | Μ                                       |
| ด้นหา / Admin              | ใบแจ้งหนี้                                                                                                 | т                                       |
| ข้อมูลระบบ                 | 9 : บันทึกใบแจ้งหนี้                                                                                       | Z                                       |
|                            | 10 : กำหนดประเภทใบแจ้งหนี้                                                                                 | ⊂                                       |
|                            | 11 : รายงานแสดงรายชื่อผู้ใช้น้ำประปา-ไฟฟ้า ประจำเดือน                                                      | l i i i i i i i i i i i i i i i i i i i |
|                            | 12 : รายงานสรุปใบแจ้งหนึ้                                                                                  |                                         |
|                            | รายงานเกี่ยวกับเงินสวัสดิการ                                                                               |                                         |
|                            | 13 : ทะเบียนคุมเอกสารแทนตัวเงิน                                                                            | т                                       |
|                            | 14 : รายละเอียดการเบิกค่าศึกษาบุตร                                                                         | 3                                       |
| BREAK USER: THASSANEE.S    | A                                                                                                    |                                         |
| LOGOUT SINCE: 01/11/61 15: | 58                                                                                                    | Enter number                            |

1. ให้ผู้ขอเบิกกรอกข้อมูล หน่วยงาน ประเภท ผู้เบิก/ผู้ขอเบิก

2. เรื่องให้พิมพ์ข้อความ "ขอเบิกสวัสดิการกองทุนสวัสดิการบุคลากรมหาวิทยาลัย"

3. ช่องมีความจำเป็น/เดินทางไปให้พิมพ์ข้อความ "ใช้สิทธิประกันแบบออมทรัพย์ หรือใช้สิทธิ ประกันสุขภาพ" อย่างใดอย่างหนึ่งตามที่ได้เลือกไว้ 4. ระบุงบประมาณ ดังนี้

- แหล่งเงิน 28800 : กองทุนสวัสดิการบุคลากรมหาวิทยาลัย

- หน่วยงาน หน่วยงานในสังกัดผู้ขอเบิก
- กิจกรรมหลัก : ไม่ระบุ

- กิจกรรมต้นทุน : ไม่ระบุ

- ระบุรหัสงบ : เลือกงบประมาณตามชื่อผู้ขอใช้สิทธิและผู้ขอเบิก

รายละเอียดดังรูป

| 🍥 ใบขอเบ็ก - prgPR<br><u>ใบ[9] 3] ปีโก</u><br>หน่วยงาน 010500 : กองคลัง                                                                                                    | เลือกหน่วยงาน เลือกประเภ<br>กรองข้อมูลตามผู้เพื่<br>ว ปี 2562 ติศ                                                                                                    | ทรายจ่ายอื่น<br>ม JITUSA.JE 1/11<br>น่นเงินยืม ประเภท 60 : เบิกงบราย                                                                        | กคเพิ่มเอกสารใหม่<br>/2561 1:37 PM ⊽Preview<br>ยจ่ายอื่น ▼่ลำดับที่                                       | - ×                                              |
|----------------------------------------------------------------------------------------------------|----------------------------------------------------------------------------------------------------|----------------------------------------------------------------------------------------------------|----------------------------------------------------------------------------------------------------|--------------------------------------------------|
| <ul> <li>เลขที่ 010500626000007</li> <li>เรียน 1 : อธิการบดีมหาวิทยาลัย<br/>เจ้าหนี/ลูกหนี/ผู้เบิก 123456</li> <li>ผู้ขอเบิก 123456</li> <li>สำรองจ่ายโดย*</li> <li>I : รายการขอเบิก A : รายเรื่อผู้อ</li> </ul> | วันที่ 01/11/2561 เรื่อง ขอเบิกสวัสดิการกอ<br>าชภัฏบ้านสมเด็ ช่องสำรองจ่ายโดย *ใส่เฉ<br>มขอมบัติ ใจดี อ้างอิง<br>มขอมบัติ ใจดี สังกัด [<br>ยังไม่ระบุเจ้าหน้าที่สำรองจ่าย มีความจำ<br>บัติ                                                                                                    | งทุนสวัสดีการบุคลากรมหาวิทยาลัย<br>พาะผู้สำรองจ่ายเท่านั้น<br>๑๏งคลัง<br>เป็น/เดินทางไป ใช้สิทธิประกันแบ<br>๏ ทิมท์ว่า "ใร้สิทธิประกันแบบออ | ย แก้ไข จองงบ ดั<br>ดันท<br>ปี-ภาง<br>วันที่บันทึก<br>มบออมทรัพย์ <br>มทรัพย์ หรือ ไร้สิทธิประกันสุขภาพ ต | ดยอด ยกเลิก<br>เน ชิวิ<br>ด                      |
| ปิงบ 2562 แหล่งเงิน 28800 :<br>กิจกรรมดันทุน 0000 : "ไม่ระบุ<br>ี่ลำดับ ↓ *หมวดรายกา<br>1 ค่ารักษาพยาบาลกองทุ<br>*                                                                                               | องทุนสวัสด็ก <ul> <li>มน่วยงาน 010500 : กองคลัง</li> <li>ระบุรหัสงบ กิดเสือกรหัชงบา</li> <li>ระบุรหัสงบ กิดเสือกรหัชงบา</li> <li>*รายละเอียดรายการ</li> <li>สวัสดิกา <ul> <li>ขอเบิกสวัสดิการประกันแบบออมหรื</li> <li>สวัสดิกา</li> <li>ระบุรหัสงค์</li> <li>ระบุรหัสงบ กิดเสือกรหัชงบา</li> <li>ระบุรหัสงบ กิดเสือกรหัชงบา</li> <li>ระบุรหัสงบา</li> <li>ระบุรหัสงบา</li> <li>ระบุรหัสงบา</li> <li>ระบุรหัสงบา</li> <li>ระบุรหรืง</li> <li>ระบุรหรืง</li> </ul></li> </ul> | <ul> <li>กิจกรรมหลัก 0000</li> <li>ระบาณขอเบิลตามชื่อที่ระบุไว้</li> <li>พย์ของนายสมบัติ ใช้สิทธิประกันแบ</li> </ul>                        | 0000 : ไม่ระบ<br>เปลี่ยนงบประมา<br>*ระบุรทัสงบ<br>บออมทรัพย์ นายสมบัติ ใจดี                               | <ul> <li>มาทั้งใบ</li> <li>: 62288000</li> </ul> |
| ระเบียน: เ4 ≪ 1 จาก 1 → № №<br>П VAT 7%                                                                                                    | ๙ ไม่มีตัวกรอง ดับหา ◀                                                                                                    | :15,000.00                                                                                                    | 0.00 0.00                                                                                                 | 15,000.00                                        |

## 5. เลื่อนหน้าจอไปทางค้านขวา ให้ใส่จำนวนเงิน และอ้างอิงบุคคลขอเบิกเพื่อคึงเลขบัญชีธนาคาร คังรูป

| <u>I</u> : รายการขอเบิก <u>A</u> : รายชื่อผู้อนุมัติ      |           |           |             |              |              |                             |             |        |              |                   |              |               |   |
|-----------------------------------------------------------|-----------|-----------|-------------|--------------|--------------|-----------------------------|-------------|--------|--------------|-------------------|--------------|---------------|---|
| ปิง                                                       | บ 2562 แ  | เหล่งเงิน | 28800 : กอง | ทุนสวัสดิก 💌 | หเ           | เ่วยงาน <mark>010500</mark> | ) : กองคลัง | •      | กิจกรรมหลัก  | 0000000 : ไม่ระบุ |              | -             | ] |
| กิจกรรมต้นทุน 0000 : "ไม่ระบุ 🔽 *ระบุรหัสงบ 🔽 เปลี่ยนงบปร |           |           |             |              | เปลี่ยนงบประ | เมาณทั้งใบ 🔍                |             |        |              |                   |              |               |   |
|                                                           | * จำนวน 🗸 | * ราค     | ก/หน่วย 👻   | หน่วย        | Ŧ            | ลดก่อนหักง 🗸                | VAT(%) 🗸    | ภาษี 🗸 | ลดหลังหักภ 👻 | มูลค่าสุทธิ/หัก 🗸 | อ้างอิงบุค 🗸 | i             | 1 |
|                                                           | 1.0000    | 1         | 5,000.0000  | รายการ : DTL |              | 0.00                        | 0           | 0.00   | 0.00         | 15,000.00         | 123456       | 123456:นายสุม | ม |
| *                                                         | 1.0000    |           | 0.0000      |              |              | 0.00                        | 0           | 0.00   | 0.00         | 0.00              |              |               |   |
|                                                           |           | ใส่ย      | อดเงินขอเปิ |              |              |                             |             |        |              |                   |              |               |   |
|                                                           |           |           |             |              |              |                             |             |        |              | ใส่รหัส           | บคคลขอเบิก   | เพื่อดึงบัญชี |   |

สนาคาร

6. เลือกเมนู A: รายชื่อผู้อนุมัติ ให้กดปุ่มคัดลอกจากส่วนกลาง โดยให้ระบุชื่อผู้ที่
 เกี่ยวข้องตามหัวข้อ ดังรูป

| ]                                       | <u>I</u> : รายการขอเบิศ <u>A</u> : รายชื่อผู้อนุมัติ |      |                                         |            |  |  |  |  |  |
|-----------------------------------------|------------------------------------------------------|------|-----------------------------------------|------------|--|--|--|--|--|
| คัดลอกจากส่วนกลาง 🧔 กดคัดลอกจากส่วนกลาง |                                                      |      |                                         |            |  |  |  |  |  |
|                                         |                                                      | ที 👻 | คำนำ-ข้อความ 👻                          | ลงนามโดย 👻 |  |  |  |  |  |
|                                         |                                                      | 1    | ผู้ดำเนินการ                            |            |  |  |  |  |  |
|                                         |                                                      | 2    | หัวหน้าหน่วยงาน/ประธานสาขา              |            |  |  |  |  |  |
|                                         |                                                      | 3    | เจ้าหน้าที่ตรวจสอบเอกสารการเบิกจ่าย     |            |  |  |  |  |  |
|                                         |                                                      | 4    | หัวหน้ากองนโยบายและแผน/รองคณบดีฝ่ายวางเ |            |  |  |  |  |  |
|                                         |                                                      | 5    | ผู้อำนวยการสำนัก/สถาบัน/คณบดี           |            |  |  |  |  |  |
|                                         |                                                      | 6    | อธิการบดี/รองอธิการบดีที่ใด้รับมอบหมาย  |            |  |  |  |  |  |
|                                         | *                                                    |      |                                         |            |  |  |  |  |  |
|                                         |                                                      |      |                                         |            |  |  |  |  |  |

7. ตรวจสอบข้อมูลให้ถูกต้อง จากนั้นกค ปุ่ม **โองงบ** กรณีต้องการแก้ไข ให้กคปุ่ม แก้ไข **แก้ไข**เมื่อแก้ไขให้ถูกต้องแล้ว กคปุ่ม **จองงบ** และ <u>ตัดยอด</u> ได้ทันที และ กดพิมพ์รายงาน

| - *                          | กคพิมพ์รายงาน |
|------------------------------|---------------|
| 1/11/2561 1:37 PM            |               |
| มกงบรายจายอน 		 ลาดบท        |               |
| ดันทุน                       |               |
| <ul> <li>■ 10-ภาค</li> </ul> |               |

- \* ให้ผู้ขอเบิกพิมพ์ใบขอเบิกด้วย<u>กระดาษสีเขียว</u>ส่งขออนุมัติตามขั้นตอน และส่งฎีกา ขอเบิกที่กองคลัง
- \*\* ระยะเวลาเบิกจ่าย ภายใน 3-5 วันทำการ
- \*\*\* เอกสารประการเบิก ดังนี้
  - ใบขอเบิก (พิมพ์จากระบบ)
  - ใบเสร็จรับเงินตัวจริง
  - สำเนาหน้ากรมธรรม์ (รับรองสำเนาถูกต้อง)
  - ประกาศ เรื่อง กองทุนสวัสดิการบุคลากรมหาวิทยาลัย

\* สอบถามข้อมูลเกี่ยวกับสวัสดิการ ติดต่อ นางสาวทัศนีย์ แสงรูจีย์ (หมวย) โทร 1200

ติดต่อผู้เบิกจ่ายกองทุน นางสาวทัศนีย์ แสงรูจีย์ (หมวย) โทรเบอร์ภายใน ต่อ 1200 เบอร์มือถือ/ไลน์ 090-9985009 หรือเพิ่มเพื่อนด้วย QR Code

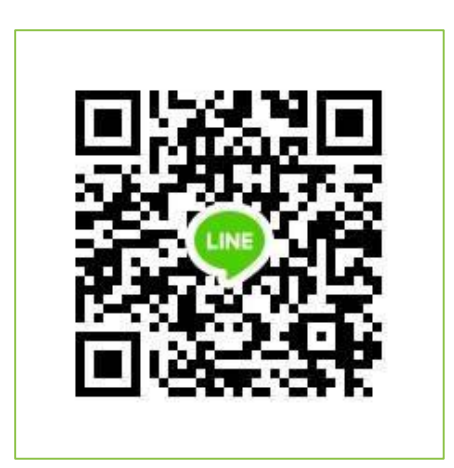